## Redireccionar el correo a una cuenta personal

1. Inicia sesión en: <u>https://www.office.com</u>

-Identificador de acceso: dirección de correo ikasle -Contraseña de acceso: contraseña corporativa

-Selecciona la aplicación Outlook

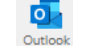

2. Selecciona el icono Configuración en la esquina superior derecha

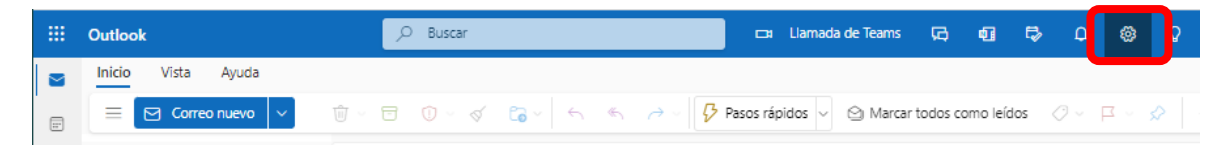

**3.** Selecciona Ver toda la configuración de Outlook al final de la ventana

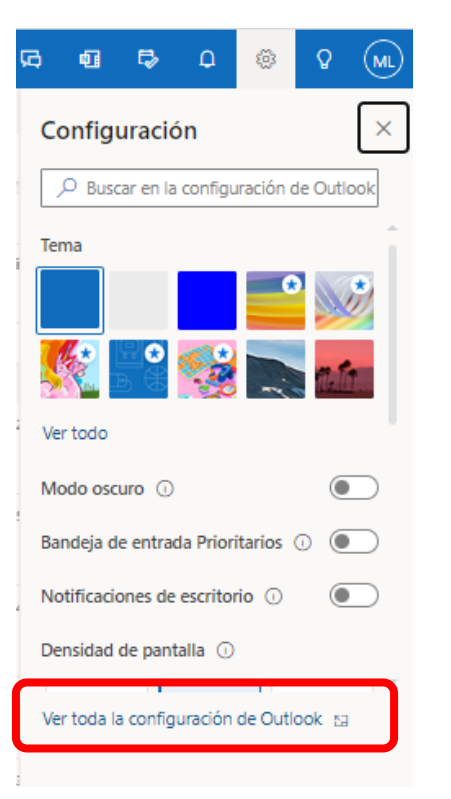

## 4. Configura la cuenta de correo Selecciona Correo / Reenvío Marca el check de Habilitar el reenvío y Escribe una dirección de correo

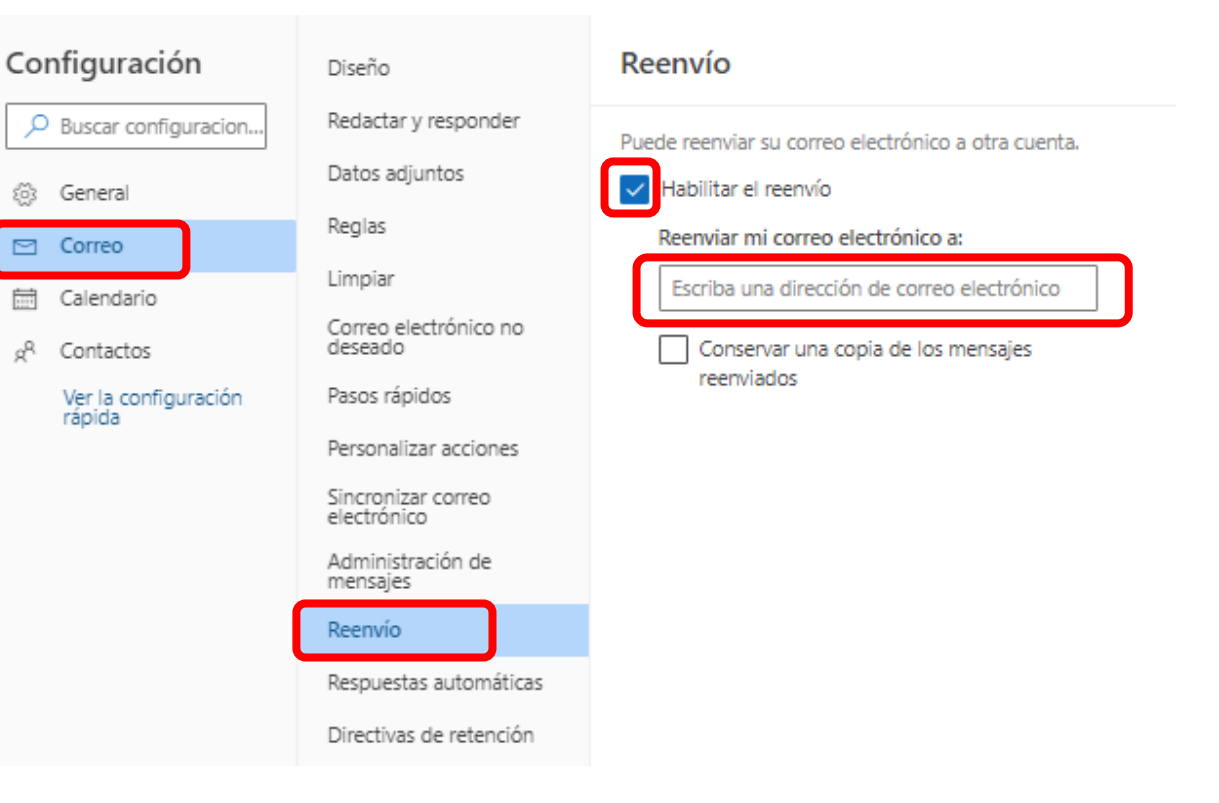